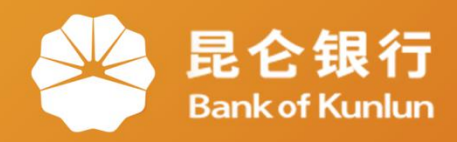

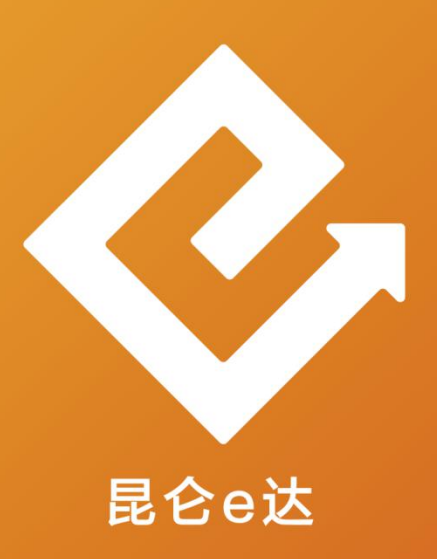

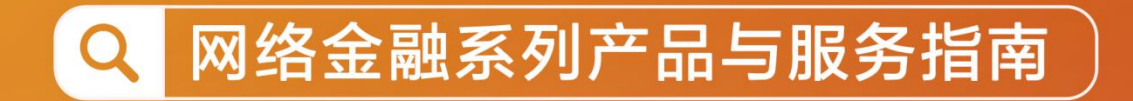

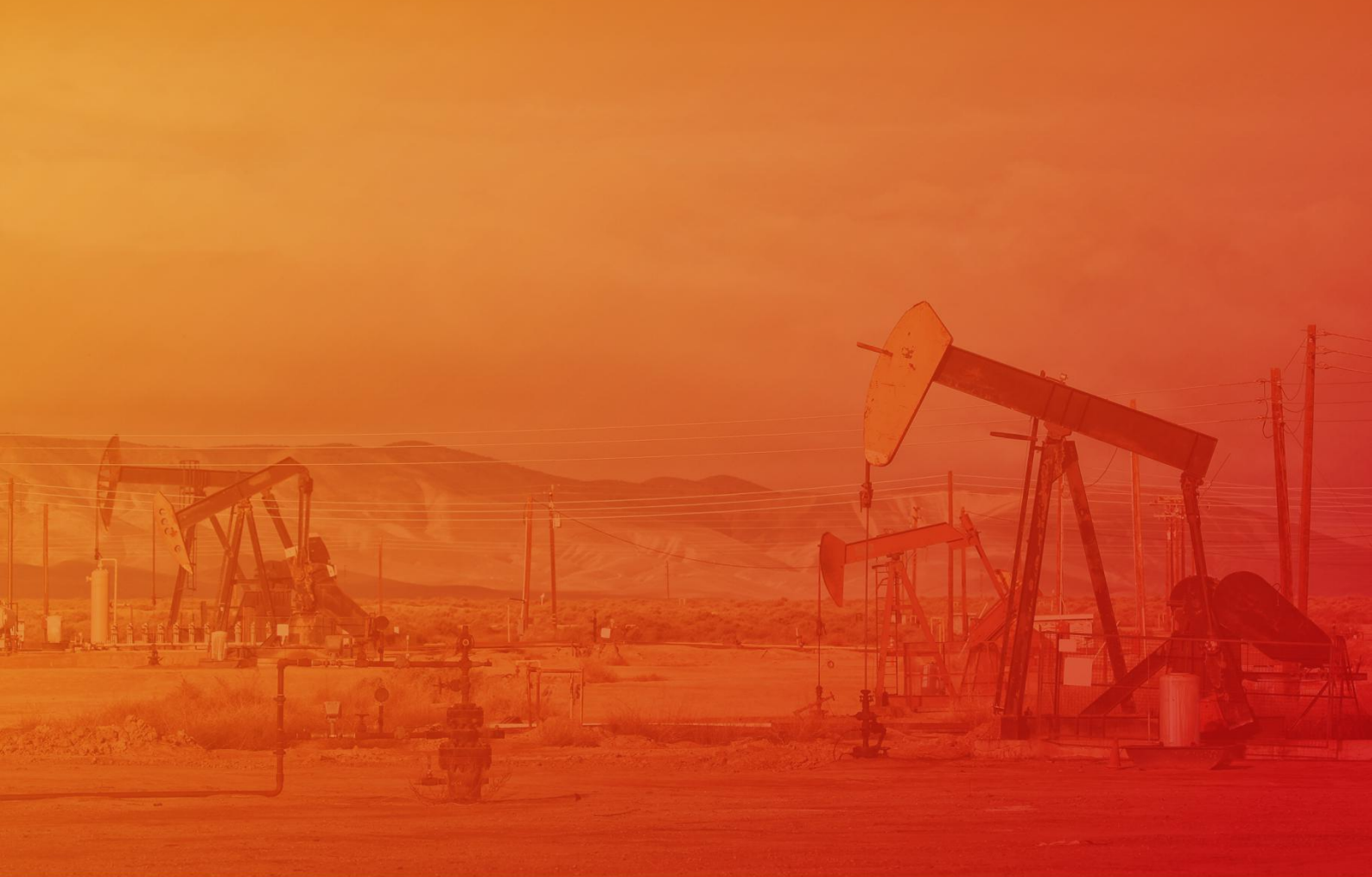

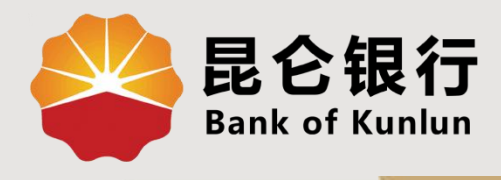

## SJ.10.03

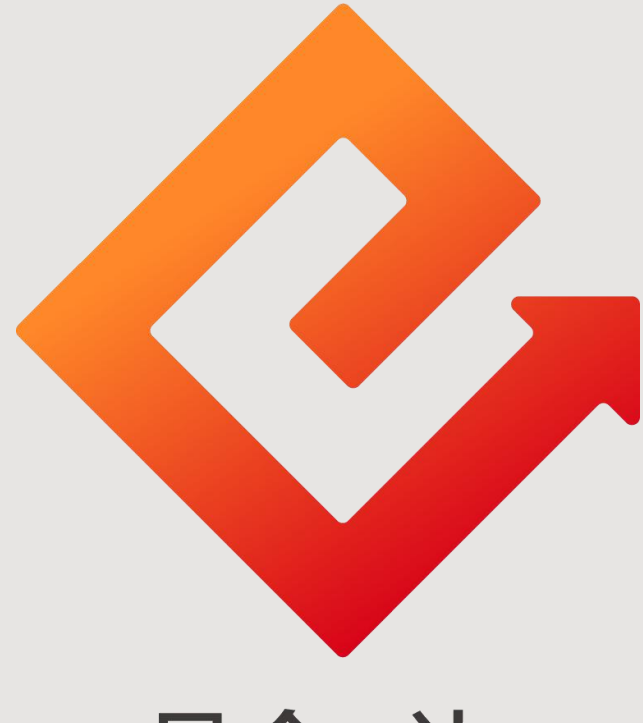

## 昆仑e达

## --手机银行信用卡绑定

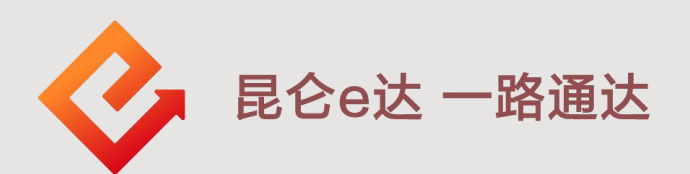

信用卡绑定 (1)登陆昆仑银行手机银行: (有3个入口) ① 点击首页-信用卡还款,进入还款界面; ② 点击首页-全部功能-信用卡-信用卡还款,进入还款界面; ③ 登录手机银行后点击我的-我的信用卡,进入信用卡中心,点 击信用卡还款进入还款页面。 信用卡 也退出 KLB 🚔 昆仑银行 + 0 ( **E** 20 信用卡还款 信用卡 账户管理 卡片管理 ¥ -E 20 转账 收付码 扫一扫 客户管理 申请进度 积分 0 論 手机产值 我的账户 基金超市 👋 我 信用卡还款 1  $(\tilde{})$ -账户总资产 信用卡 延时转账管理 全部功能 手机号转账 0 元 智能转账 活期 孝敬父母 · 孩子生活费 定期自动转账 定期 🖬 我的账户 0.00元 2张 on 油鑫宝 灵活提取,收益按日分配 通知存款 1.40 % 立即购买 0.00元 七日年化收益率 1元起购 现金管理类 我的理财产品 我的基金 0 昆仑财富·昆仑宝系列现金管理类理财产品 3.17 % 1万元起投 宝石花系列抢购中 多样化投资组合 七日年化收益率 理财期限无固定 我的信用卡 3 5.0 专属通道,又快又方便  $\odot$  $(\mathcal{F})$ 生活服务 投资理财 我的 首而 我的贷款 无贷款 贷  $\langle \Im$ 

.

我的

 $(\mathbf{4})$ 

生活服务

投资理财

1

首页

信用卡绑定

 2.如未绑定信用卡,系统提示"您还没有绑定信用卡"点击"立 即添加"进入下一页。
 3.进入添加账户界面,系统回显本人名下所有信用卡,点击需要 绑定的信用卡。
 4.输入信用卡的有效期、CVV2码-点击"确定"。
 5.输入预留手机号收到的验证码-点击"确定",绑定成功。

| ( 信用卡中心                                                                                                    | < 添加账户                                |  |  |
|----------------------------------------------------------------------------------------------------|---------------------------------------|--|--|
| 您还没有绑定信用卡,立即添加                                                                                                    | <b>6250***</b><br>信用卡                 |  |  |
| ■ この、日本のは、「「「」」」」 ■ この、「」」」 ● この、「」」」 ● この、「」」」 ● この、「」」」 ● この、「」」」 ● この、「」」」 ● この、「」」」 ● この、「」」」 ● この、「」」」 ● この、「」」」 ● この、「」」」 ● この、「」」 ● この、「」」 ● この、「」」 ● この、「」」 ● この、「」」 ● この、「」」 ● この、「」」 ● この、「」」 ● この、「」」 ● この、「」」 ● この、「」」 ● この、「」」 ● この、「」」 ● この、「」」 ● この、「」」 ● この、「」」 ● この、「」」 ● この、「」」 ● この、「」」 ● この、「」」 ● この、「」」 ● この、「」」 ● この、「」」 ● この、「」」 ● この、「」」 ● この、「」」 ● この、「」 ● この、「」 ● この、「」」 ● この、「」」 ● この、「」」 ● この、「」」 ● この、「」」 ● この、「」」 ● この、「」」 ● この、「」」 ● この、「」 ● この、「」 <th><b>6250***</b><br/>信用卡</th> | <b>6250***</b><br>信用卡                 |  |  |
| <b>E S</b>                                                                                                    | ───────────────────────────────────── |  |  |
| 卡片管理积分                                                                                                    |                                       |  |  |
| ▲ 添加账户                                                                                                    |                                       |  |  |
| <b>6250**</b><br>信用卡                                                                                                    | <b>6250**</b><br>信用卡                  |  |  |
| 有效期                                                                                                    | <b>有效期</b> 月份年份(如0419)                |  |  |
| <b>添加账户</b><br>账户 6250*                                                                                                    | CVV2码 标识码后3位                          |  |  |
| 验证码     方       取消     确定                                                                                                    |                                       |  |  |
|                                                                                                    |                                       |  |  |

信用卡绑定

6.绑卡成功后,系统会跳转至"**信用卡中心**"可在此页面看到绑 定信用卡的可用额度、本期账单最后还款日、剩余应还款项、最 低还款额、未出账单、全部账单等信息。

| < 信用卡中心                       |            |      |      |  |
|-------------------------------|------------|------|------|--|
| ② 您当前可用额度 元 >                 |            |      |      |  |
| 本期账单(06月)<br>最后还款日 2020-07-10 |            |      |      |  |
| 剩余应还 元                        |            |      |      |  |
| 最低还款额 元                       |            |      |      |  |
| 立即还款                          |            |      |      |  |
| 未出账单                          |            |      | >    |  |
| 全部账单                          |            |      |      |  |
| 6                             | Eo         |      | 20   |  |
| 信用卡还款                         | 申请进度       | 客户管理 | 账户管理 |  |
| <b></b>                       | <b>9</b> 0 |      |      |  |
| 卡片管理                          | 积分         |      |      |  |

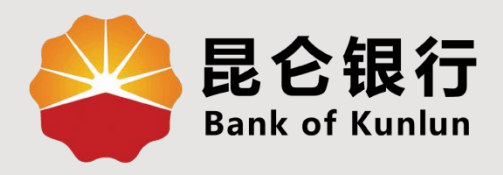

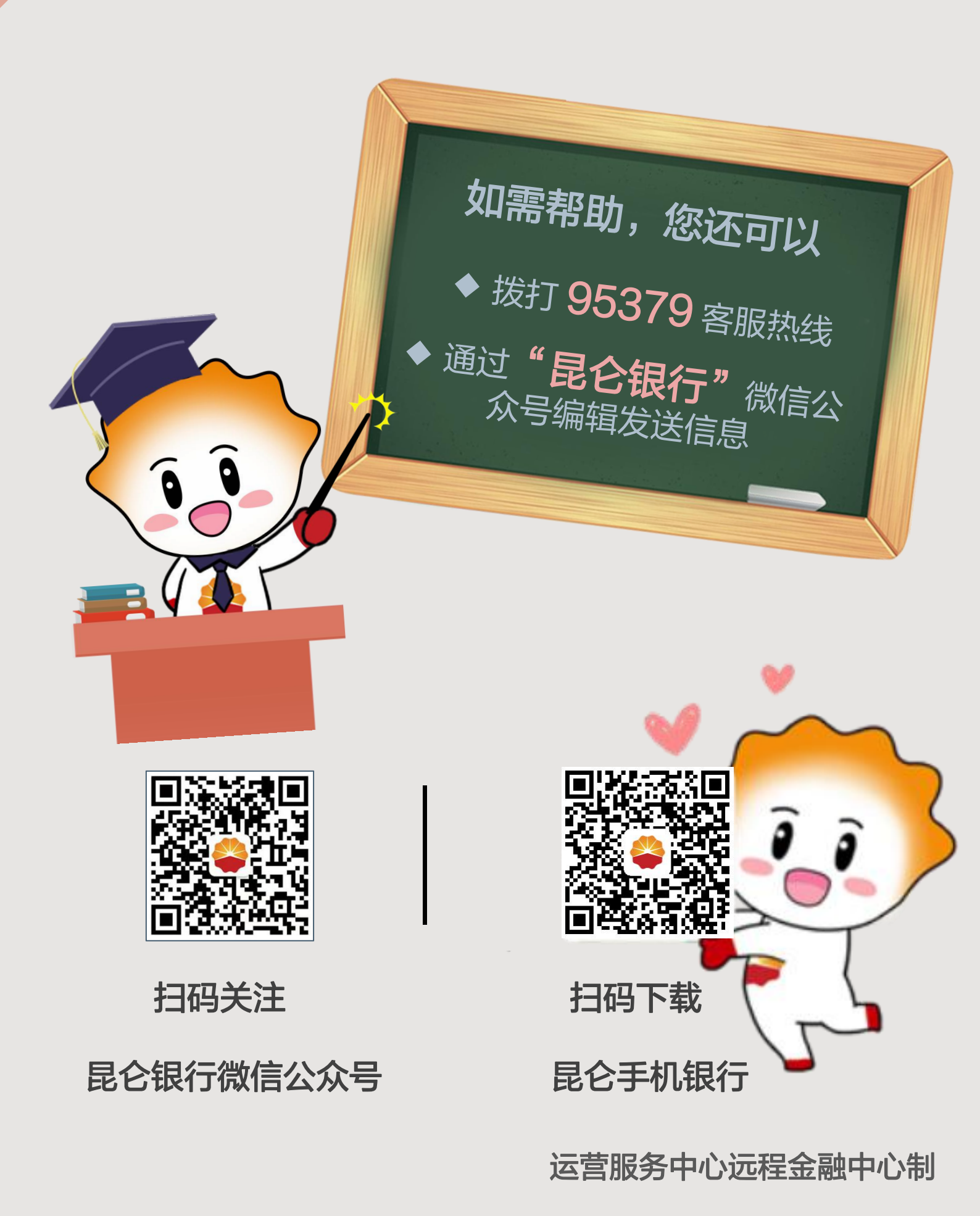